# 【出願登録に不備があった場合の修正方法】

出願登録後、大阪府で登録内容を確認します。 登録内容に不備があった場合、メールで連絡いたします。 以下の手順に沿って、不備内容を訂正し、再度出願登録を行ってください。

# ① 大阪府行政オンラインシステムにログインしてください。

(<u>https://lgpos.task-asp.net/cu/270008/ea/residents/portal/home</u>)

|               | 手続き一覧(個人向け) 手続き一覧(事業者向け) ヘル                                                                                         | ルプ 2 よくあるご質問 2 新規登録                                                                                            |
|---------------|----------------------------------------------------------------------------------------------------|----------------------------------------------------------------------------------------------------|
| <text></text> | 秋田者ID (メールアドレス) 必須       パスワード 必須      ログイン      パスワードを忘れた方はこちら      利用者の新規登録はこちら      他のアカウントでログイン      GビズIDでログイン |                                                                                                    |
|               |                                                                                                    | The second second second second second second second second second second second second second second second s |

# ② ログイン後、下にスクロールし、「マイページ」をクリックしてください。

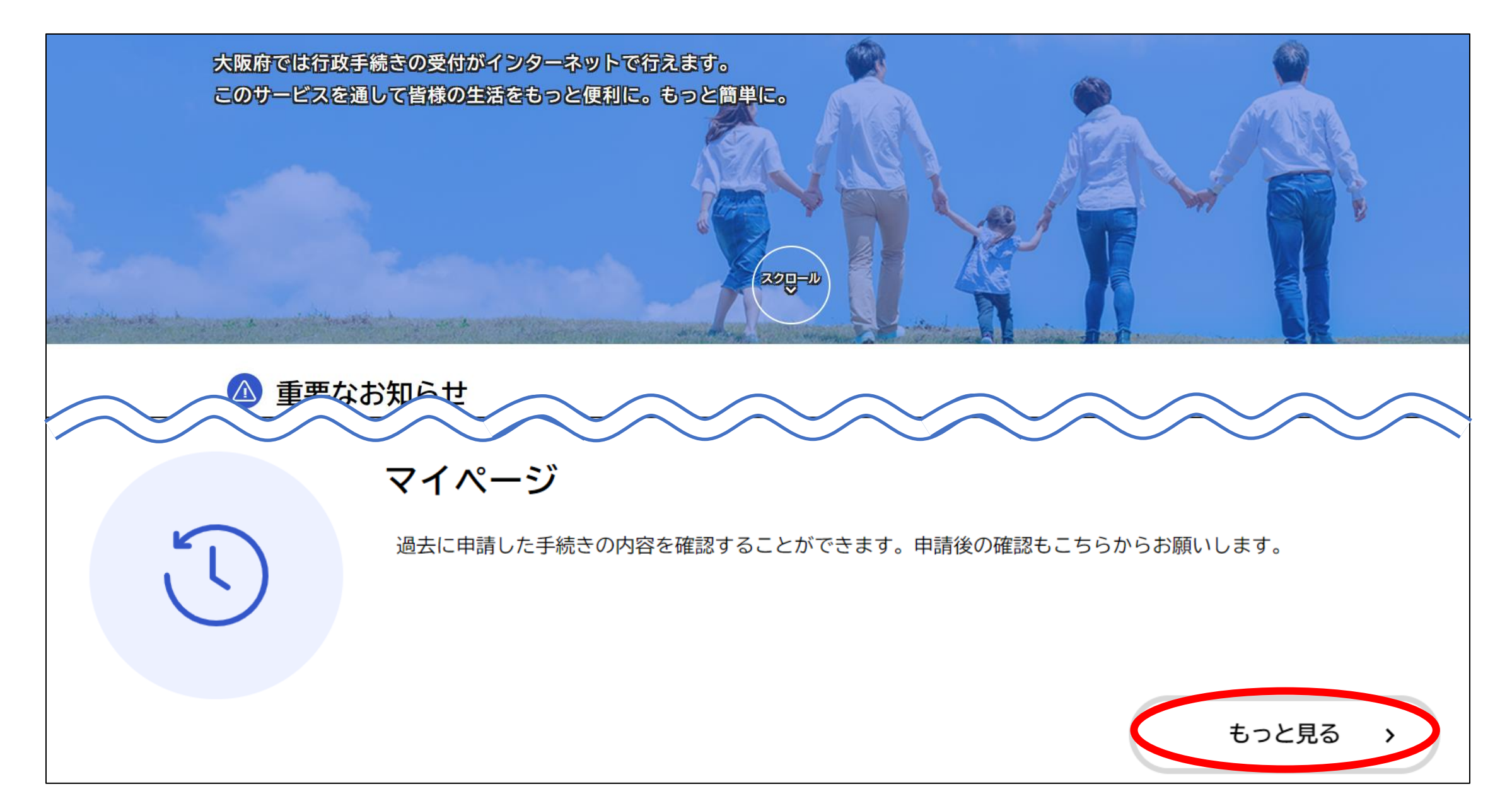

## ③「利用者メニュー」にある「申請履歴一覧・検索」をクリックしてください。

#### 💄 マイページ

| お知らせ                                                                                                    | 前回のログイン:2024年2月27日 17時44分 |
|----------------------------------------------------------------------------------------------------|---------------------------|
|                                                                                                    |                           |
| ● 重要なお知らせ                                                                                                    | >                         |
|                                                                                                    |                           |
| ■ あなたへのお知らせ                                                                                                    | >                         |
|                                                                                                    |                           |
| ▶ 申請状況のお知らせ  ■  ■  □  □  □  □  □  □  □  □  □  □  □  □  □  □  □  □  □  □  □  □  □  □  □  □  □  □  □  □  □  □  □  □  □  □  □  □  □  □  □  □  □  □  □  □  □  □  □  □  □  □  □  □  □  □  □  □  □  □  □  □  □  □  □  □  □  □  □  □  □  □  □  □  □  □  □  □  □  □  □  □  □  □  □  □  □  □  □  □  □  □  □  □  □  □  □  □  □  □  □  □  □  □  □  □  □  □  □  □  □  □  □  □  □  □  □  □  □  □  □  □  □  □  □  □  □  □  □  □  □  □  □  □  □  □  □  □  □  □  □  □  □  □  □  □  □  □  □  □  □  □  □  □  □  □  □  □  □  □  □  □  □  □  □  □  □  □  □  □  □  □  □  □  □  □  □  □  □  □  □  □  □  □  □  □  □  □  □  □  □  □  □  □  □  □  □  □  □  □  □  □  □  □  □  □  □  □  □  □  □  □  □  □  □  □  □  □  □  □  □  □  □  □  □  □  □  □  □  □  □  □  □  □  □  □  □  □  □  □  □  □  □  □  □  □  □  □  □  □  □  □  □  □  □  □  □  □  □  □  □  □  □  □  □  □  □  □  □  □  □  □  □  □  □  □  □  □  □  □  □  □  □  □  □  □  □  □  □  □  □  □  □  □  □  □  □  □  □  □  □  □  □  □  □  □  □  □  □  □  □  □  □  □  □  □  □  □  □  □  □  □  □  □  □  □  □  □  □  □ □ □ □ □ □ □ □ □ □ | >                         |

#### 利用者メニュー

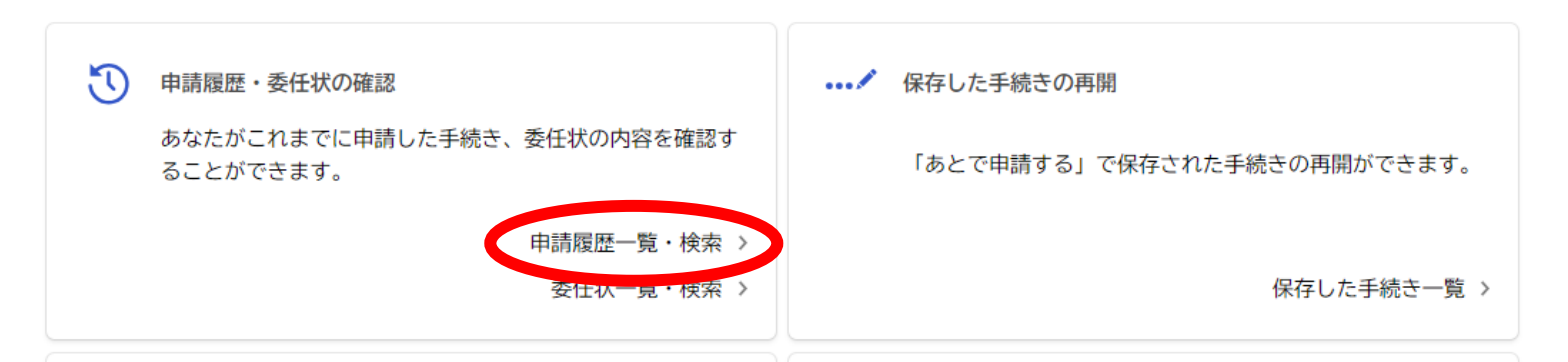

### ④ 「申請履歴一覧」にある 「2024年度 おおさかグローバル塾 出願登録」をクリックしてください。

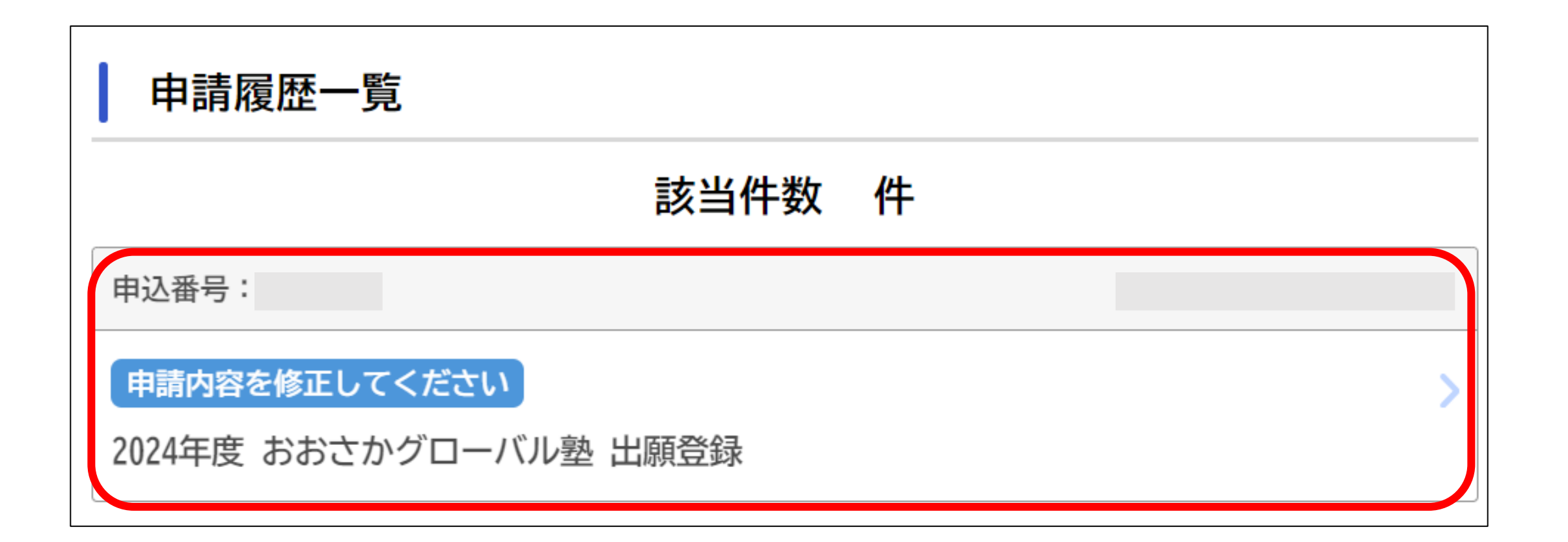

## ⑤「申請状況」にある「差戻し理由」をご確認ください。 「申請内容を修正する」をクリックし、再度、出願登録してください。

申請状況

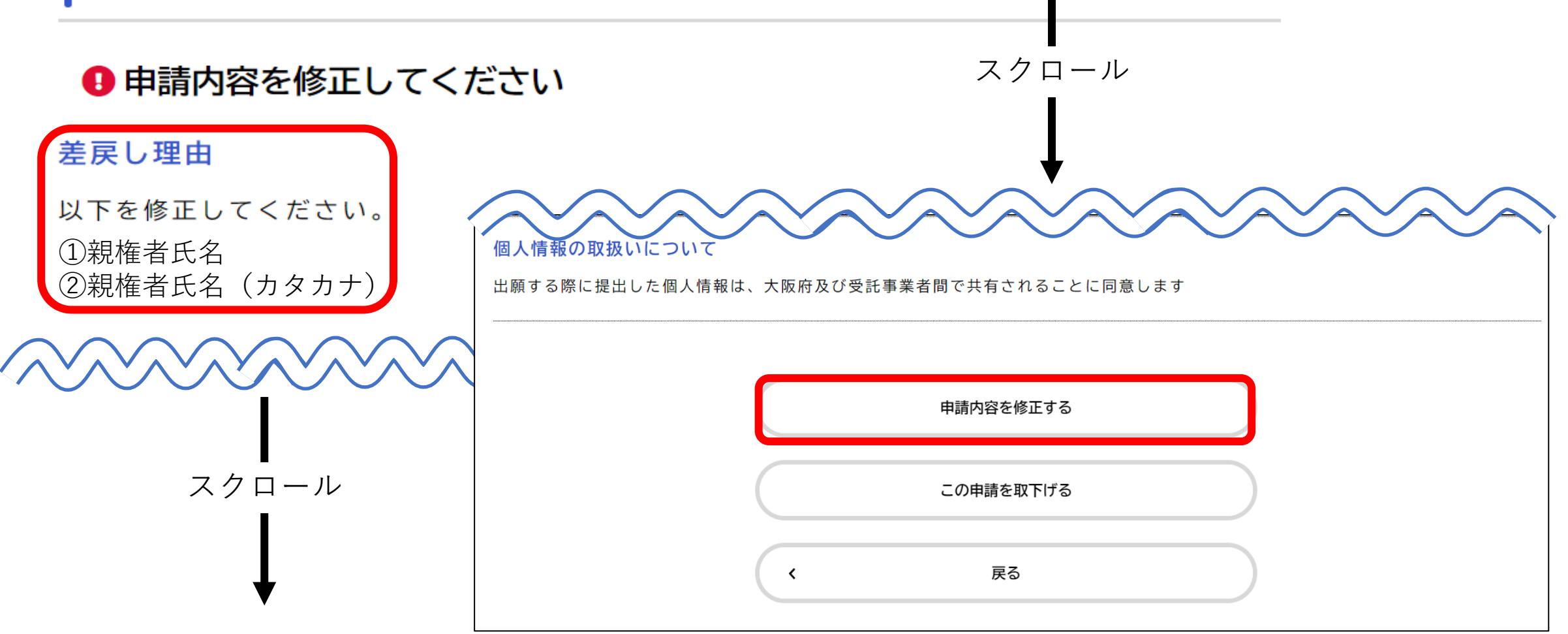